# Systemupdate für Adobe Flash Player

#### Inhalt:

| 1. | SUCHEN NACH UND INSTALLIEREN DER AKTUALISIERUNGEN      | 2 |
|----|--------------------------------------------------------|---|
| 2. | HINZUFÜGEN VON FIREFOX ZU IHREN LIEBLINGSAPPLIKATIONEN | 5 |
| 3. | FIREFOX ALS IHREN STANDARD-WEBBROWSER EINSTELLEN       | 6 |
| 4. | Importieren Ihrer Lesezeichen von Chromium             | 7 |

#### 1. Suchen nach und Installieren der Aktualisierungen

- a. Stellen Sie sicher, daß Ihr eCAFÉ mit dem Internet (via WiFi oder Ethernet) verbunden ist <u>und das er an eine Steckdose angeschlossen ist</u>.
- b. Gehen Sie zu der "System" Sektion und starten die "Update Manager" Applikation.

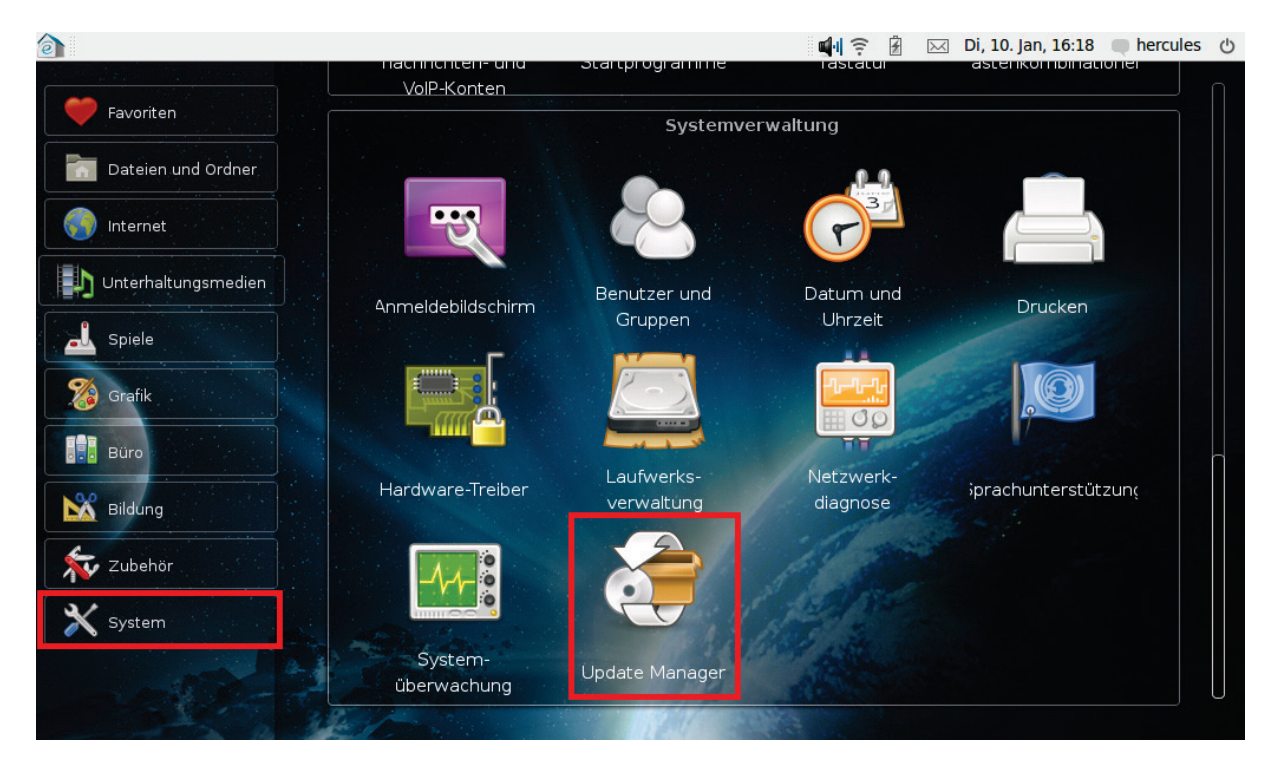

c. Den "Prüfen" Button (in einer automatischen Dialogbox oder in der Hauptapplikation) klicken.

| <ul> <li>It System ist auf dem aktuellen Stand<br/>Die Paketinformationen wurden zuletzt vor 272 Tagen aktualisiert.</li> <li>Sie müssen manuell auf Aktualisierungen<br/>prüfen</li> <li>Ihr System prüft nicht automatisch auf verfügbare<br/>Aktualisierungen in den Software-Paketquellen ändem.</li> <li>Diese Information in Zukunft nicht mehr anzeigen</li> <li>Beschreibung der Aktualisierunge</li> <li>Beschreibung der Aktualisierunge</li> </ul> |                                     |                                                                                                    |                 | Update Manager                                                                                             |            |
|----------------------------------------------------------------------------------------------------|-------------------------------------|----------------------------------------------------------------------------------------------------|-----------------|----------------------------------------------------------------------------------------------------|------------|
| <ul> <li>Sie müssen manuell auf Aktualisierungen prüfen</li> <li>Ihr System prüft nicht automatisch auf verfügbare Aktualisierungen in den Software-Paketquellen ändem.</li> <li>Diese Information in Zukunft nicht mehr anzeigen</li> <li>Beschreibung der Aktualisierunge</li> </ul>                                                                                                    |                                     |                                                                                                    |                 | hr System ist auf dem aktuellen Stand<br>Die Paketinformationen wurden zuletzt vor 272 Tagen aktualisiert. |            |
| Linstellungen                                                                                                    | Sie<br>prü<br>Ihr S<br>Aktu<br>Inte | E müssen manuell auf Aktualisierungen<br>üfen<br>System prüft nicht automatisch auf verfügbare<br>ualisierungen. Sie können dieses Verhalten über den Reiter<br>zmet-Aktualisierungen in den Software-Paketquellen ändern.<br>Diese Information in Zukunft nicht mehr anzeigen<br>E Prüfen Schließen | D Ber<br>Einste | Schreibung der Aktualisierunge<br>ellungen S                                                               | stallieren |

d. Sie werden dazu aufgefordert Ihr Passwort einzugeben: Dies ist das Passwort, daß Sie beim ersten Start Ihres eCAFÉ gewählt haben.

e. Nachdem die Suche nach neuen Aktualisierungen abgeschlossen wurde, werden die neuen Aktualisierungen im Update Manager Fenster aufgelistet:

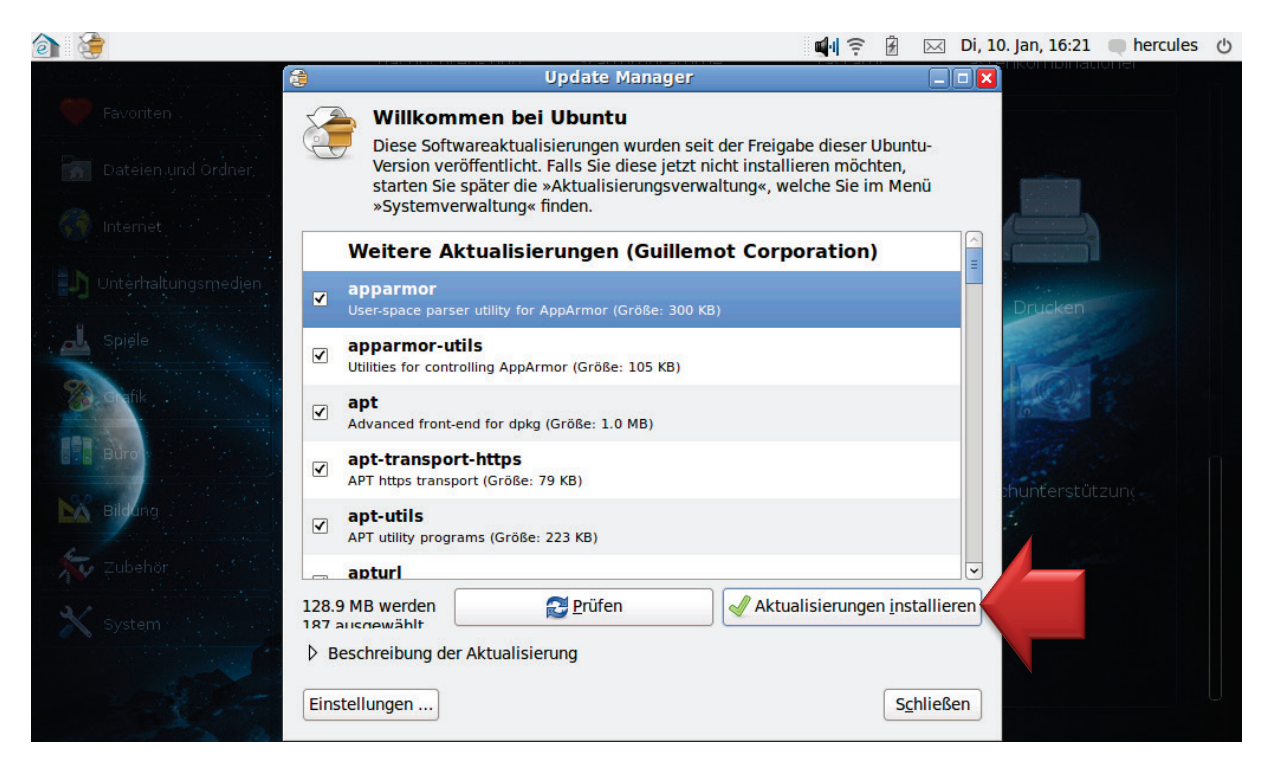

- f. Stellen Sie sicher, daß alle verfügbaren Aktualisierungen für die Installation ausgewählt sind.
- g. Auf den "Aktualisierungen installieren" Button klicken, um das Herunterladen und die Installation der Aktualisierungen zu starten (bitte beachten Sie, daß dies mehr als eine Stunde ja nach Geschwindigkeit Ihrer Internetverbindung dauern kann).
   WICHTIG: Schalten Sie Ihren eCAFÉ während dieser Prozedur nicht aus!

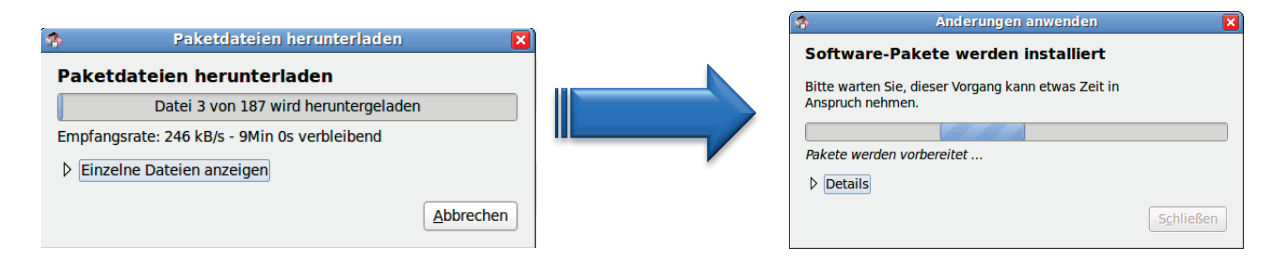

h. Nach Beendigung der Installation starten Sie Ihren eCAFÉ neu, sobald Sie von der Applikation dazu aufgefordert werden:

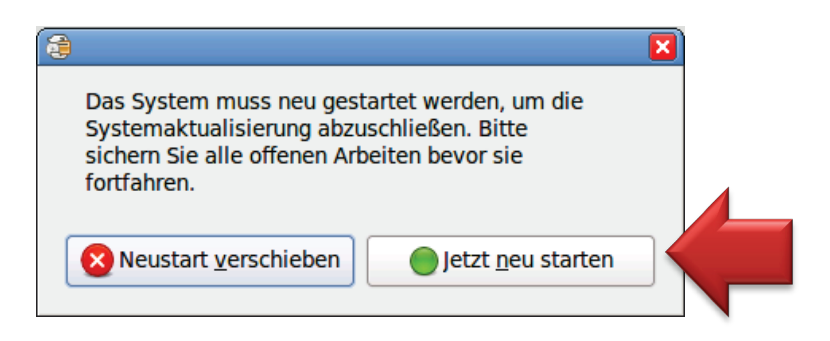

 Nach dem Neustart Ihres eCAFÉ, steht Ihnen in der "Internet" Sektion ein "Firefox Web Browser" Icon zur Verfügung.
 Für ein besseres Surferlebnis bei Sites im Web, die einen Flash Player erfordern, empfehlen wir die Nutzung des Firefox Browsers.

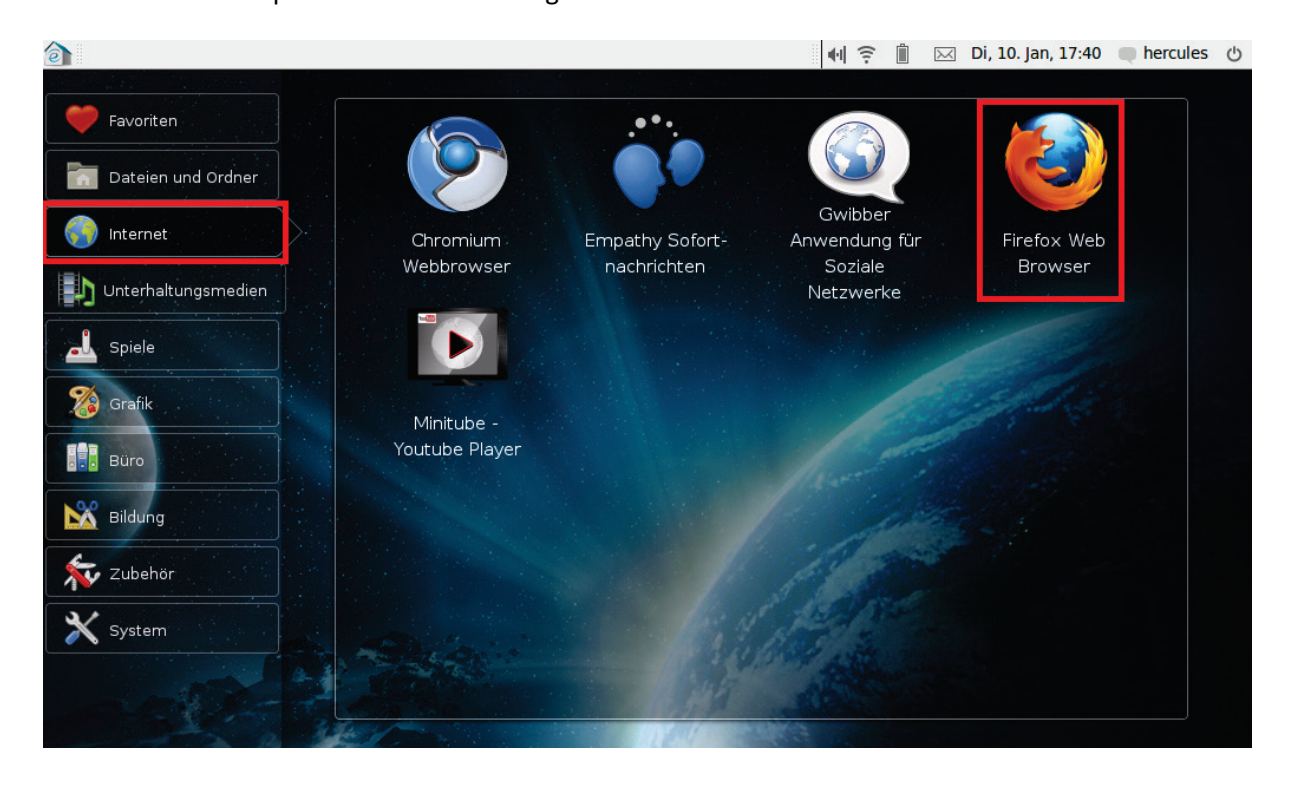

## 2. Hinzufügen von Firefox zu Ihren Lieblingsapplikationen

 a. Um Firefox zur Liste Ihrer Lieblingsapplikationen hinzuzufügen, rechtsklicken Sie auf das "Firefox Web Browser" Icon in der "Internet" Sektion, klicken Sie dann auf "Zu Favoriten hinzufügen". Ein Firefox Icon ist dann in der Liste Ihrer Lieblingsapplikationen zu finden.

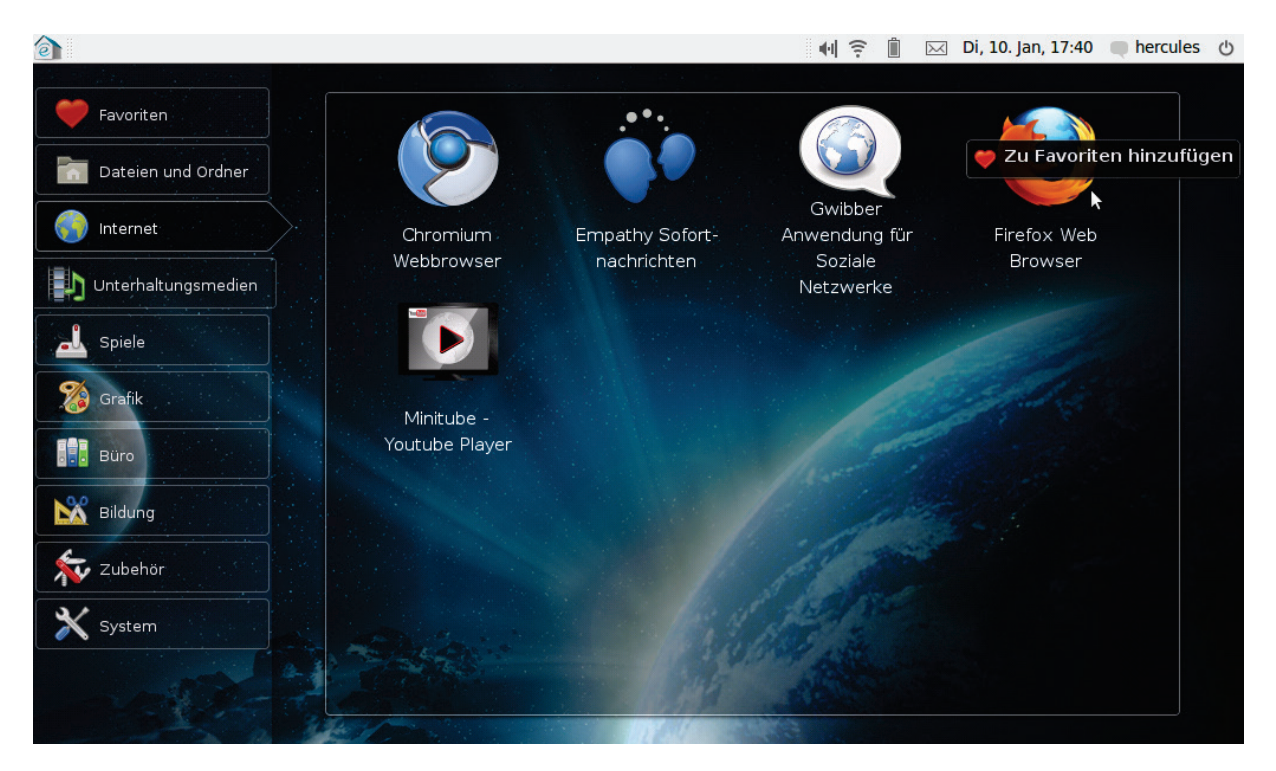

#### 3. Firefox als Ihren Standard-Webbrowser einstellen

a. Starten Sie Firefox, öffnen dann dessen Einstellungen indem Sie auf "Bearbeiten" und "Preferences" klicken.

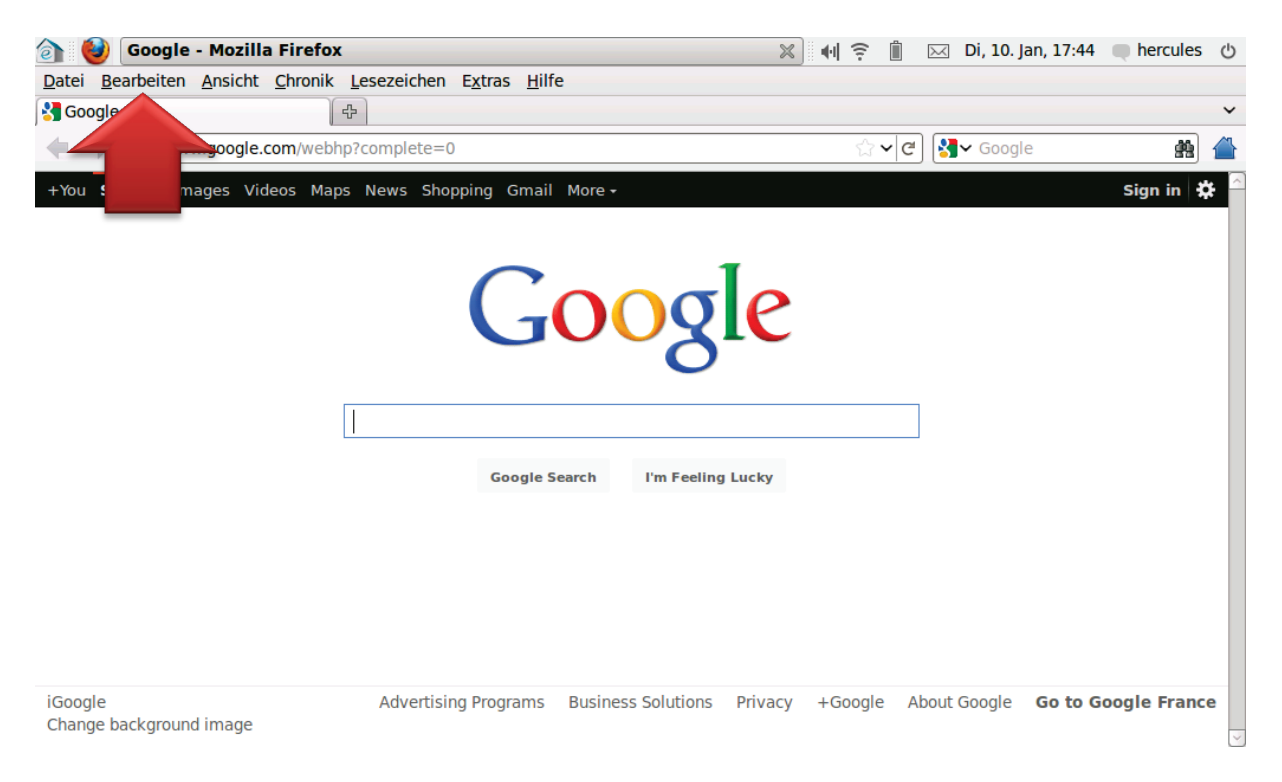

 b. Im Einstellungen Fenster wählen Sie den "Erweitert" Tabulator (#1) und im "Allgemein" Tabulator (#2) klicken Sie auf den "Jetzt überprüfen" Button (#3) und bestätigen Sie schließlich in der sich öffnenden Dialogbox durch klicken auf "Ja" (#4):

| ) ۲ کا ک            | Firefox    | -Einste      | llungen           |                 |                |          | ×              | ) 📢 🤶     | Î     | $\succ$ | Di, 10. Ja | an, 17:44 | hercules      | С |
|---------------------|------------|--------------|-------------------|-----------------|----------------|----------|----------------|-----------|-------|---------|------------|-----------|---------------|---|
| ម៉ឺរ៉ិ<br>Allgemein | Tab        | Pb<br>Inhalt | Anwendungen       | Datenschutz     | Sicherheit     | Sync     | Ö<br>Erweitert | 1         |       |         |            |           |               |   |
| Allgemein           | 2          | te           | Verschlüsselur    | ng              |                |          |                |           |       |         |            |           |               |   |
| Eingabehilf         | fen        |              |                   |                 |                |          |                |           |       |         |            |           |               |   |
| Markier             | ren von T  | Text mit     | der Tastatur zula | assen           |                |          |                |           |       |         |            |           |               |   |
| 🗌 S <u>u</u> che b  | pereits b  | eim Einti    | ippen starten     |                 |                |          |                |           |       |         |            |           |               |   |
| <u>Warnen</u>       | n, wenn V  | Nebsites     | versuchen umz     | uleiten oder ne | uzuladen       |          |                |           |       |         |            |           |               |   |
| Browsing            |            | 2            |                   |                 | Standa         | rdbrow   | ser            |           |       |         |            |           |               |   |
| □ <u>A</u> utoma    | atischen   | в            | Firefox ist r     | momentan nich   | t als Ihr Stan | dardbrov | vser festgeleg | t. Möchte | n Sie | ihn zu  | I Ihrem    |           |               |   |
| Sanften             | n Bildlauf | fi 🧲         | Standardbrok      | owser machen?   | 2              |          |                |           |       |         |            |           |               |   |
| ✓ <u>H</u> ardwa    | are-Besch  | hl           |                   |                 |                |          |                | Noi       | n     |         |            | Λ         |               |   |
| ✓ <u>R</u> echtsc   | chreibung  | g            |                   |                 |                |          |                |           |       |         | la         | 4         |               |   |
| Systemeins          | stellung   | gen          |                   |                 |                |          |                |           |       |         |            |           |               |   |
| 🗌 <u>B</u> eim St   | tarten ük  | perprüfer    | n, ob Firefox der | Standardbrows   | er ist         |          |                |           |       |         |            | Je        | zt überprüfen | 3 |
| ✓ Absturz           | meldung    | gen send     | len               |                 |                |          |                |           |       |         |            |           |               |   |
| <u>Perform</u>      | nanz-Dat   | ten send     | en                |                 |                |          |                |           |       |         |            |           |               |   |
|                     |            |              |                   |                 |                |          |                |           |       |         |            |           |               |   |
|                     |            |              |                   |                 |                |          |                |           |       |         |            |           |               |   |
|                     |            |              |                   |                 |                |          |                |           |       |         |            |           |               |   |
|                     |            |              |                   |                 |                |          |                |           |       |         |            |           |               |   |

## 4. Importieren Ihrer Lesezeichen von Chromium

a. Öffnen Sie Chromium.

steuern) Icon L

b. Klicken Sie auf das "Customize and control Chromium" (Chromium anpassen und

, klicken Sie dann auf "Lesezeichen-Manager".

☆ Neuer Tab Stra+ Neues Fenster Strg+N Neues Inkognito-Fenster Umschalt+Strg+N Bearbeiten Ausschneiden Kopieren Einfügen Zoom 100 % + Seite speichern unter... Strg+S Suchen... Strg+F Drucken... Strg+P Tools Lesezeichen-Manager Verlauf Strg+H **Downloads** Strg+J Einstellungen Info zu Chromium Hilfe F1 Umschalt+Strg+Q Beenden

c. Im Bookmarkmanager klicken Sie auf "Organisieren" und dann auf "Lesezeichen exportieren...".

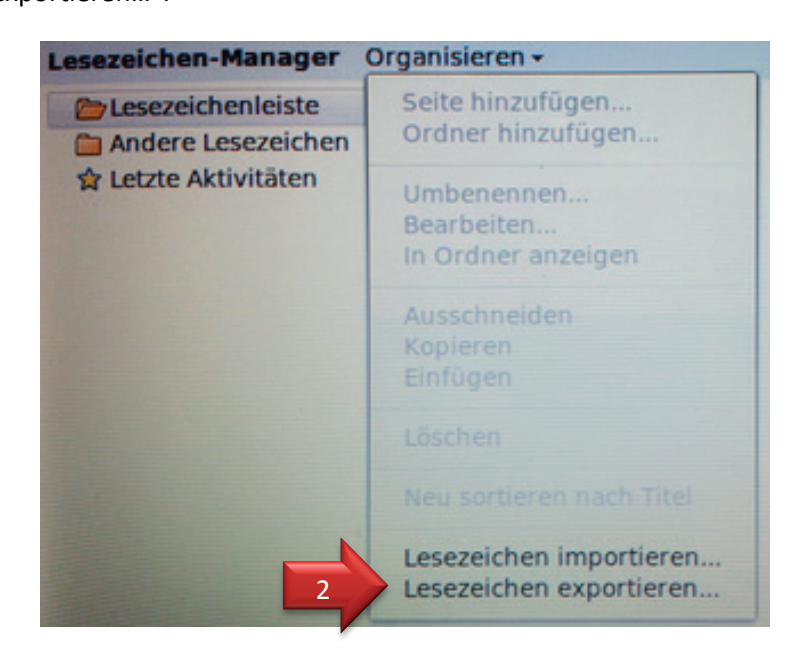

d. Benennen Sie die Datei "chromium bookmarks.html" (stellen Sie sicher, daß Sie ".html" an das Ende des Dateinamens hängen!) und klicken dann auf "Speichern".

| (a) (a) (b) (b) (c)                              |                           | 📢 🎅 📋 🖂 Di, 10. Jan, 17:45 🗨 hercu                  | les   |  |  |  |  |  |  |  |
|--------------------------------------------------|---------------------------|-----------------------------------------------------|-------|--|--|--|--|--|--|--|
| 🥟 ecafe.hercules.com 🗙 🗶 Lesezeichen-Manager 🗴 🔄 |                           |                                                     |       |  |  |  |  |  |  |  |
| ج 🔶 😂 🔍                                          |                           | <br>                                                | ५ २   |  |  |  |  |  |  |  |
| Lesezeichen durchsuchen                          |                           |                                                     |       |  |  |  |  |  |  |  |
| Lesezeichen-Manager O                            | rganisieren <del>-</del>  |                                                     |       |  |  |  |  |  |  |  |
| Esezeichenleiste                                 | ecafe.hercules.com        |                                                     |       |  |  |  |  |  |  |  |
| Andere Lesezeichen                               | 1                         | Datei speichern 🛛 🛛                                 |       |  |  |  |  |  |  |  |
| 😭 Letzte Aktivitäten                             | <u>N</u> ame:             | chromium bookmarks.html Fügen Sie ".html" zum Namen | hinzu |  |  |  |  |  |  |  |
|                                                  | In Ordner speichern:      | 🖻 hercules 🗘                                        |       |  |  |  |  |  |  |  |
|                                                  | ▷ Ordner- <u>B</u> rowser | <u>Abbrechen</u> <u>Speichem</u>                    |       |  |  |  |  |  |  |  |
|                                                  |                           |                                                     |       |  |  |  |  |  |  |  |
|                                                  |                           |                                                     |       |  |  |  |  |  |  |  |
|                                                  |                           |                                                     |       |  |  |  |  |  |  |  |
|                                                  |                           |                                                     |       |  |  |  |  |  |  |  |
|                                                  |                           |                                                     |       |  |  |  |  |  |  |  |

- e. Schließen Sie Chromium und starten Firefox.
- f. Klicken Sie auf "Lesezeichen" und klicken dann "Alle Lesezeichen anzeigen".

| 👌 🕹 Google - Mozilla Firefox                                                  | 💥 📢 🤶 📋 🖂 Di, 10. Jan, 17:44              | hercules の   |
|-------------------------------------------------------------------------------|-------------------------------------------|--------------|
| Datei Bearbeiten Ansicht Chronik Lesezeichen Extras Hilfe                     |                                           |              |
| 중 Google 문                                                                    |                                           | ~            |
| www.google.com/web/                                                           | ු 🗸 🖉 🕄 Google                            | <b>#</b>     |
| +You Search Images Videos Maps Shopping Gmail More +                          |                                           | Sign in 🗱 🦳  |
| Google Search I'm Feeling Luc                                                 | e<br>                                     |              |
| iGoogle Advertising Programs Business Solutions Pr<br>Change background image | ivacy +Google About Google <b>Go to G</b> | oogle France |

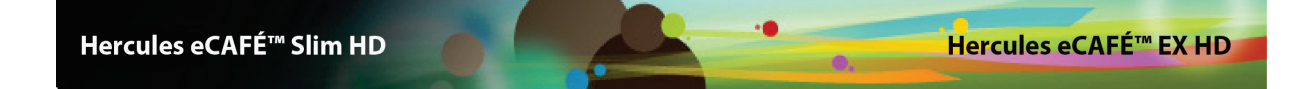

g. Klicken Sie auf den "Importieren und Sichern" Button und klicken dann auf "Lesezeichen von HTML importieren...".

| 👌 🥘 ຢ Bibliothek                                                                                                    |                                                                           |              | × • ? | 📋 🖂 Di, 10. Jan, 17:44  | hercules | Ф |
|----------------------------------------------------------------------------------------------------|---------------------------------------------------------------------------|--------------|-------|-------------------------|----------|---|
| ◆ ◆ <u>V</u> erwalten × <u>A</u> ns                                                                                                    | ichten ~ Importieren und Sichern ~                                        |              |       | Lesezeichen durchsuchen |          | ÷ |
| <ul> <li>Chronik</li> <li>Schlagwörter</li> <li>Alle Lesezeichen-Symb</li> <li>Elesezeichen-Symb</li> <li>Lesezeichen-Menü</li> <li>Unsortierte Lesezei</li> </ul> | Name  Lesezeichen-Symbolleiste  Lesezeichen-Menü  Unsortierte Lesezeichen | Schlagwörter |       | Adresse                 |          |   |
|                                                                                                    | <u>N</u> ame: Lesezeichen-Symbolleiste                                    |              |       |                         |          |   |

h. Wählen Sie die in Schritt 4 erstellte Datei aus und klicken dann auf "Öffnen".

| 🍙 🥘 🥘 Bi                                         | bliothek             | × •                          | <u></u> | 🖂 Di, 10. Jan, 17:4 | 6 | hercules | Ċ |
|--------------------------------------------------|----------------------|------------------------------|---------|---------------------|---|----------|---|
| Verwa                                            | 8                    | Lesezeichendatei importieren |         |                     |   |          | 驇 |
| <ul> <li>Chronik</li> <li>Schlagwörte</li> </ul> | k hercules           |                              |         |                     | _ |          |   |
| Alle Lesezeich                                   | <u>O</u> rte         | Name                         | ✓ Größe | Letzte Änderung     |   |          |   |
| 🛛 🛅 Lesezeich                                    | 🏥 Suchen             | 🛅 Bilder                     |         | 17:46               |   |          |   |
| 🙆 Unsortier                                      | ② Zuletzt verwendet  | Desktop                      |         | 16:17               |   |          |   |
|                                                  | hercules             | Dokumente                    |         | 16:13               |   |          |   |
|                                                  | 🔯 Desktop            | Downloads                    |         | 17:13               |   |          |   |
|                                                  | 🔤 Dateisystem        | Musik                        |         | 16:13               |   |          |   |
|                                                  | 🛅 Dokumente          | Öffentlich                   |         | 16:13               |   |          |   |
|                                                  | 🛅 Musik              | Videos                       |         | 16:13               |   |          |   |
|                                                  | 🛅 Bilder             | 🖹 Vorlagen                   |         | 16:13               | Ξ |          |   |
|                                                  | Tideos               | chromium bookmarks.html      | 1,6 KB  | 17:46               |   |          |   |
|                                                  | Downloads            |                              |         |                     | V |          |   |
|                                                  | Hinzufügen Entfernen |                              | Abbre   | HTML-Dateien        |   | 2        |   |

i. Ihre Lesezeichen stehen nun in der "Kürzlich als Lesezeichen gesetzt" Sektion des Firefox "Lesezeichen" Menüs zur Verfügung.

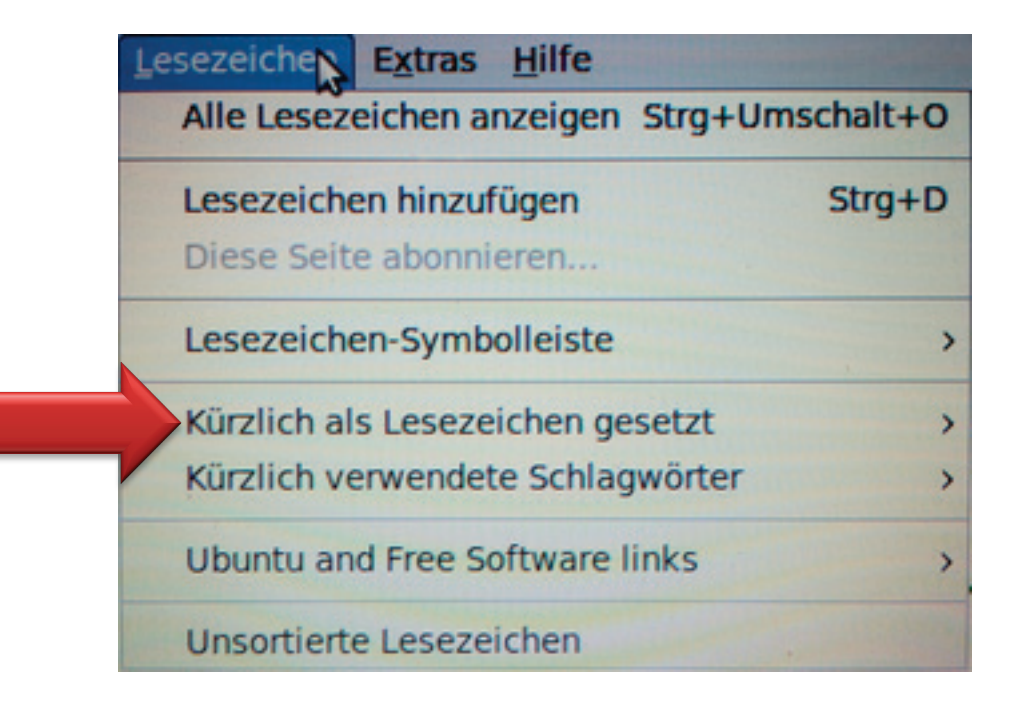